## Setting up the TI-Nspire™ Navigator™ Teacher Software

This *TI-Nspire™ Navigator™ Teacher Software Getting Started Guide* is designed to help you get started with your TI-Nspire<sup>™</sup> Navigator<sup>™</sup> classroom learning system. This guide gives you information on setting up the TI-Nspire<sup>™</sup> Navigator<sup>™</sup> Teacher Software for the first time, setting up the hardware, creating and managing classrooms, managing student accounts; and guides you through an introduction of using some of the features included in the software.

For more detailed information on using these features and to see all of the features of the TI-Nspire™ Navigator™ Teacher Software, refer to the *TI-Nspire™ Navigator™ Teacher Software Guidebook* available at education.ti.com/guides.

The TI-Nspire<sup>™</sup> Navigator<sup>™</sup> classroom learning system provides the hardware and software tools you need to set up a wireless classroom network.

The system is composed of two parts, hardware and software. The hardware creates a wireless communications network so that your computer can communicate with your students' handhelds. The hardware includes TI-Nspire<sup>™</sup> CX Wireless Network Adapters, TI-Nspire<sup>™</sup> Navigator<sup>™</sup> Cradles, and the TI-Navigator<sup>™</sup> access point.

The wireless adapters are used with the TI-Nspire<sup>™</sup> CX handhelds. The cradles are used with the TI-Nspire<sup>™</sup> CX, TI-Nspire<sup>™</sup> CX CAS, TI-Nspire<sup>™</sup>, or TI-Nspire<sup>™</sup> CAS handhelds. The access point is the communication link used in all wireless classroom setups.

The software contains a number of tools to enhance your classroom, including:

- Quick Poll. Lets you send polls to your students, receive the students' responses to the polls, and review the poll results with your students.
- Screen Capture. Lets you capture your students' handheld screens automatically or at specific time intervals.
- Live Presenter. Lets you display work as it is being performed on your handheld screen or your students' handheld screens.
- **Review and Analysis.** Lets you collect and review student assignments, and analyze data for the entire class or for individual students.

You can obtain educational content on the Web at TI's Activities Exchange (education.ti.com/activities).

There are a few ways to learn to set up and use the TI-Nspire™ Navigator™ Teacher Software:

- The Start Here Guide—a short version of the setup process with fewer details.
- This TI-Nspire<sup>™</sup> Navigator<sup>™</sup> Teacher Software Getting Started Guide, provided in both printed and PDF formats. The Getting Started Guide introduces you to the software and walks you through setting up classrooms.
- The *TI-Nspire*<sup>™</sup> *Navigator*<sup>™</sup> *Teacher Software Guidebook*, provided in PDF format and available at education.ti.com/guides. The *TI-Nspire*<sup>™</sup> *Navigator*<sup>™</sup> *Teacher Software Guidebook* gives you complete information on all functions of the software.

After you install the TI-Nspire<sup>™</sup> Navigator<sup>™</sup> Teacher Software on your computer, you can use the Getting Started Guide or the Software Guidebook as a reference for the software tools.

The process of unpacking the equipment, setting up the hardware, and installing the software will probably require about two hours of your time.

### Unpacking the boxes

The TI-Nspire<sup>™</sup> Navigator<sup>™</sup> system product consists of TI-Nspire<sup>™</sup> Navigator<sup>™</sup> Teacher Software, an access point, and either 15 or 30 cradles or wireless adapters, depending on your specific order. If necessary, you can purchase additional kits to accommodate as many as 40 students.

Identify each item, and check the items against the following lists to make sure your order is complete.

Each TI-Nspire<sup>™</sup> Navigator<sup>™</sup> system comes with the following items.

- 1 TI-Navigator<sup>™</sup> access point
- 1 AC9930 power adapter (includes power supply and power cord)
- 1 USB computer cable
- 1 containing system software
- The TI-Nspire<sup>™</sup> Navigator<sup>™</sup> Teacher Software Getting Started Guide

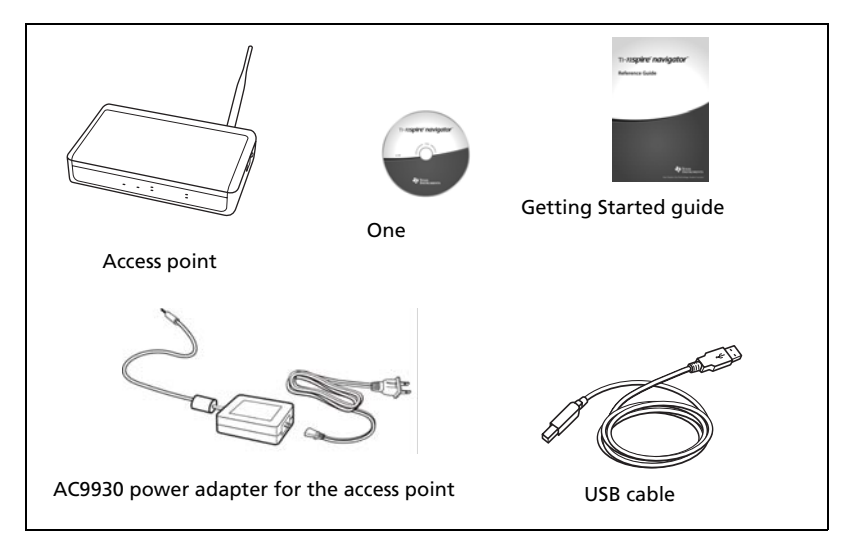

If you purchased the TI-Nspire<sup>™</sup> Navigator<sup>™</sup> System for use with the TI-Nspire<sup>™</sup> CX, TI-Nspire<sup>™</sup> CX CAS, TI-Nspire<sup>™</sup>, or TI-Nspire<sup>™</sup> CAS handhelds, your contents include the following items:

- TI-Nspire<sup>™</sup> Navigator<sup>™</sup> Cradles
- AC9940 power adapter (includes power supply and power cord)
- TI-Nspire<sup>™</sup> Navigator<sup>™</sup> Cradle Charging Bay

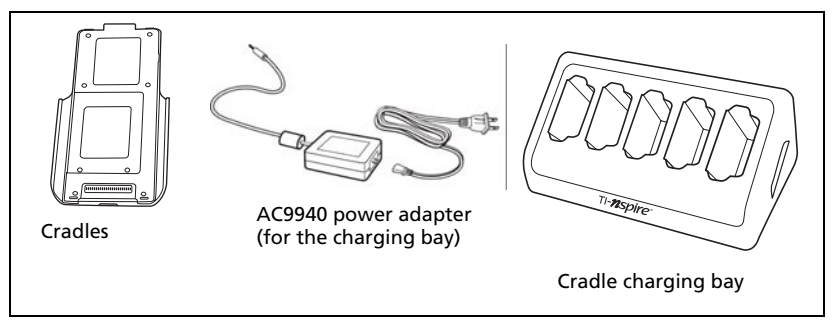

If you purchased the TI-Nspire<sup>™</sup> CX Navigator<sup>™</sup> System for use with the TI-Nspire<sup>™</sup> CX or TI-Nspire<sup>™</sup> CX CAS handhelds exclusively, your contents include the following items. Quantities will vary, depending on the system you purchased.

- TI-Nspire<sup>™</sup> CX Wireless Network Adapaters
- TI-Nspire<sup>™</sup> CX Wireless Network Adapter storage cases

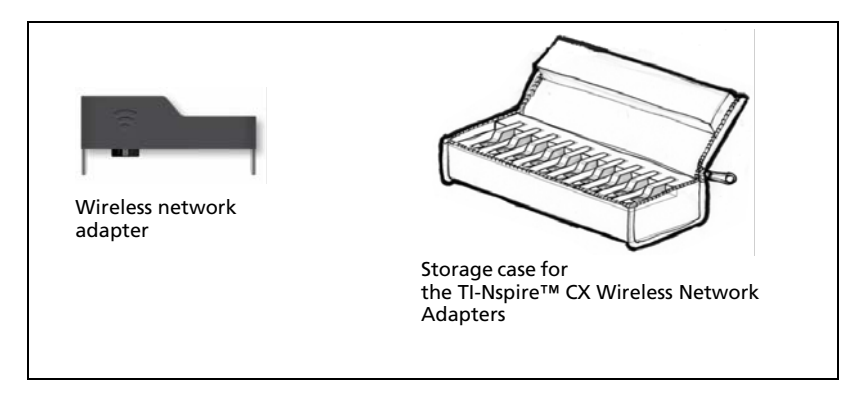

### Charging the cradles

The TI-Nspire<sup>™</sup> Navigator<sup>™</sup> Cradles contain rechargable batteries. You must charge the batteries overnight before using them in your class. When the cradles are fully charged, they will function all day under continuous use. You should recharge them each night.

The TI-Nspire<sup>™</sup> Navigator<sup>™</sup> Cradle Charging Bay can hold from one to five cradles. After you place the cradles in the charging bay, they are charged simultaneously until all are fully charged. If the batteries are fully discharged, it may take up to 12 hours to fully charge the batteries.

**Note:** You cannot damage the batteries by leaving them in the charging bay beyond the time needed to fully charge them. Also, it is not necessary to fully discharge the batteries before recharging them.

Make sure you have enough (3–4) power outlets for the equipment you received. If necessary, obtain a plug strip so that you have plenty of grounded outlets.

1. Insert the small end of the AC9940 power adapter cord into the charging bay's power jack.

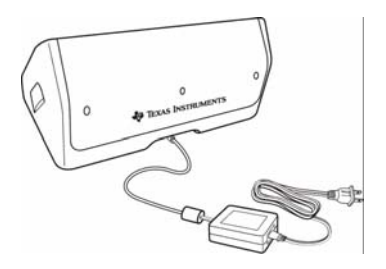

- 2. Plug the other end of the adapter into a power outlet.
- Insert each TI-Nspire<sup>™</sup> Navigator<sup>™</sup> wireless cradle into the TI-Nspire<sup>™</sup> Navigator<sup>™</sup> Cradle Charging Bay. Make sure the LED is amber.

**Note:** You can charge a single wireless cradle using an AC9926 adapter (sold separately).

#### Checking the LEDs

Two LEDs (small lights) at the top of each TI-Nspire<sup>™</sup> Navigator<sup>™</sup> wireless cradle blink or change colors to indicate various operations or status.

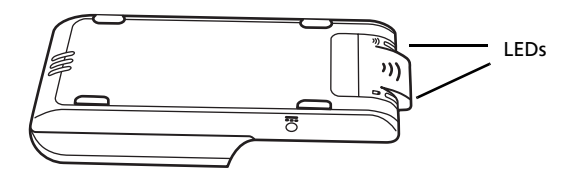

The  $\widehat{\mathbf{T}}$  LED indicates network activity. The  $\widehat{\mathbf{D}}$  LED indicates battery-charging status.

When the cradles are still in the TI-Nspire™ Navigator™ Cradle Charging Bay:

- A solid amber <sup>1</sup> LED means the wireless cradle is currently recharging.
- A solid red D LED means the wireless cradle does not have good contact with the charging bay. Reposition the cradle so it has good contact and the LED turns amber.
- A solid green D LED means the wireless cradle is fully charged.

### Installing the handheld software

Before you use the TI-Nspire<sup>™</sup> Navigator<sup>™</sup> Teacher Software with your handhelds, make sure you have the latest operating system installed on all of the handhelds in order for the software to work properly.

You can use the TI-Nspire<sup>™</sup> Navigator<sup>™</sup> Teacher Software to update the handheld operating system.

**Note**: After you install the latest OS on one handheld, you can use that handheld to install the OS on other handhelds.

- 1. Make sure you have connected a TI-Nspire<sup>™</sup> handheld to your computer.
- 2. Open the TI-Nspire<sup>™</sup> Navigator<sup>™</sup> Teacher Software.
- 3. Make sure you are in the Content workspace.

The software displays a list of connected handhelds in the Resources pane and lets you select one.

Note: You can communicate with only one handheld at a time.

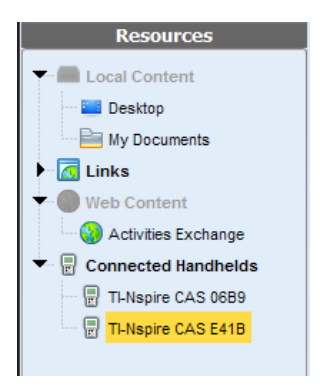

- 4. If multiple handhelds are connected, click the handheld to which you want to connect.
- 5. Click Help >Check for Handheld OS Update.

TI-Nspire<sup>™</sup> Navigator<sup>™</sup> Teacher Software displays a dialog box asking if you want to install the OS on the handheld, save it to your computer, or both.

| Check for Handheld 05 Upda | te 🗾 🗾                                                                         |
|----------------------------|--------------------------------------------------------------------------------|
| CAS                        | A newer version of TI-Nspire CAS operating system<br>(2.1.0.631) is available. |
|                            | ☑ Install OS on my handheld                                                    |
|                            | Save a copy of the OS to:                                                      |
|                            | Downloads\TI-NspireCAS-2.1.0.631.tnc                                           |
|                            | Settings                                                                       |
|                            | Automatically check for updates.                                               |
| TEXAS<br>INSTRUMENTS       |                                                                                |

- 6. Click **Browse** if you want to change the location to save the handheld operating system.
- 7. Click Continue.
- 8. Accept the license agreement and click **Continue**.

TI-Nspire<sup>™</sup> Navigator<sup>™</sup> Teacher Software displays a message box warning you that any unsaved data will be lost. Click **Yes** to continue.

| TI-Nspir | e™ CAS Navigator™ Teacher Software                                                                                   |
|----------|----------------------------------------------------------------------------------------------------|
| 1        | You are about to upgrade your handheld operating system. \nAny unsaved data will be lost. \nDo you want to continue? |
|          | Yes                                                                                                    |

A progress screen is displayed.

| Installing 05                                                                      | X |
|------------------------------------------------------------------------------------|---|
| Ð                                                                                  |   |
|                                                                                    |   |
| Currently installing handheld operating system.<br>Do not disconnect the handheld. |   |
| Cancel                                                                             |   |

 When the operating system software has transferred to your TI-Nspire<sup>™</sup> handheld, click **OK**. You may now disconnect the handheld from your computer, and the operating system software will install itself onto your handheld.

**Note:** Consider keeping one or two spare handhelds with the latest operating system and ample memory. It is also a good idea to have spare cradles on hand. If a problem occurs, you can substitute a spare part.

# Setting up your TI-Nspire™ Navigator™ network the first time

A Network Setup wizard helps you activate the access point and wireless adapters and cradles for wireless communication.

If you have not used the TI-Nspire<sup>™</sup> Navigator<sup>™</sup> Teacher Software before, a prompt opens asking if you want to set up your classroom. You can choose to set up your classroom or continue on to the TI-Nspire<sup>™</sup> Navigator<sup>™</sup> computer home screen.

#### Before you begin

- 1. Make sure you have installed and activated the TI-Nspire<sup>™</sup> Navigator<sup>™</sup> Teacher Software on your computer.
- 2. If you are using TI-Nspire<sup>™</sup> Navigator<sup>™</sup> Cradles, make sure each

cradle is charged ( $\square$  LED is solid amber or solid green).

**Note:** If you are using TI-Nspire<sup>™</sup> Wireless Network Adapters, you do not need to charge them. The wireless network adapters are powered by the TI-Nspire<sup>™</sup> CX or TI-Nspire<sup>™</sup> CX CAS handheld.

#### Connecting the cables to the access point

1. Identify the cables.

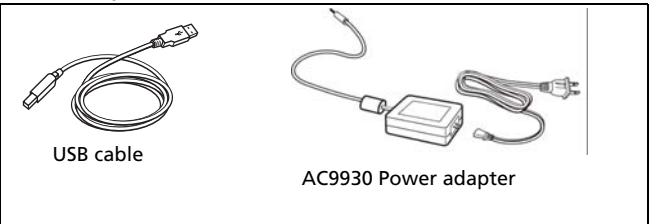

- 2. Connect the AC9930 power adapter to the power jack on the access point.
- 3. Connect the USB cable to the access point.

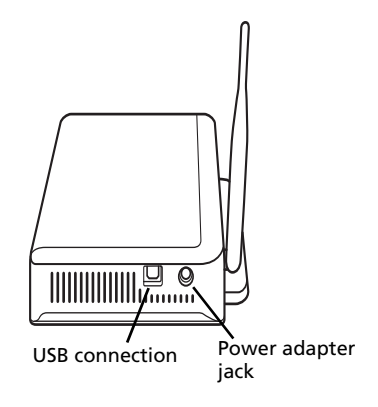

Access point, side view

4. Make sure the access point power light is on.

#### **Checking the access point LEDS**

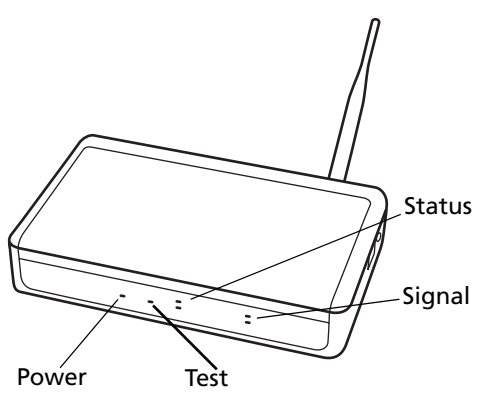

**POWER** – Indicates that the access point is receiving power from the power adapter.

**TEST** – The access point is in self-test mode. This LED should blink for a minute and then stop.

STATUS: 100 LINK/ACT – Indicates data transfer.

SIGNAL: 802.11 b/g – Indicates wireless link activity.

#### Starting the wizard

When you complete the installation of the TI-Nspire<sup>™</sup> Navigator<sup>™</sup> Teacher Software, open TI-Nspire<sup>™</sup> Network Manager to set up your system.

To open Network Manager, click Tools > Network Manager.

A setup wizard helps you through the next steps.

**Note**: You can run the setup wizard later by opening TI-Nspire<sup>™</sup> Network Manager and clicking **Actions** > **Network Setup Wizard**.

- 1. Confirm that the AC9930 power adapter is connected to the access point.
- 2. Plug the AC adapter into a power outlet.
- 3. Plug the USB cable into the computer.
- 4. Click **Next** to proceed with the wizard.

 $\mathsf{TI}\text{-}\mathsf{Nspire}^{\mathsf{TM}}$  Network Manager displays a dialog box to select a country and channel.

| Select Country and Cha                                                                                                    | annel                                                                                                    |                                                                                                    |                        |
|----------------------------------------------------------------------------------------------------|----------------------------------------------------------------------------------------------------|----------------------------------------------------------------------------------------------------|------------------------|
| Select your countr<br>channels should be                                                                                          | y below. In some co<br>e used due to regula                                                                     | ountries, only certain<br>atory constraints.                                                           | E.                     |
| Country:                                                                                                    |                                                                                                    | ~                                                                                                    |                        |
| Operating Channel:                                                                                                    | 11 (default)                                                                                                    | ~                                                                                                    |                        |
| For most installations the<br>However, you may nee<br>interference from near<br>experiencing channel in<br>for an appropriate non | he default channel is<br>d to change to a di<br>by networks. To del<br>terference, contact<br>-default channel. | s the preferred chan<br>fferent channel to re<br>termine if you are<br>t a network administr<br>OK Car | nel,<br>iduce<br>rator |

- 5. Select your country. The operating channel is automatically set to a default setting.
- 6. Click OK.

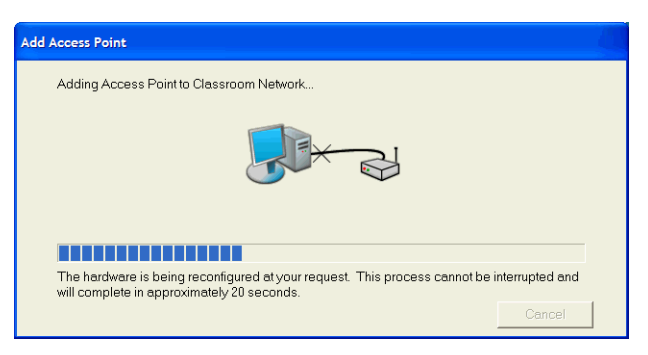

TI-Nspire<sup>™</sup> Network Manager sends signals to the access point to add it to the network.

After the access point is found, the wizard displays a message.

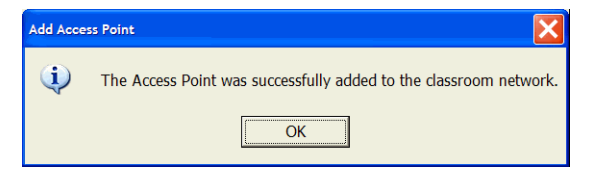

7. Click **OK**.

The software may display a message saying the access point firmware needs to be updated. Click **Yes** to update the access point firmware.

The next step is to add the TI-Nspire<sup>™</sup> CX Wireless Network Adapters or TI-Nspire<sup>™</sup> Navigator<sup>™</sup> Cradles to your classroom network. The wireless adapters are used to communicate between the TI-Nspire<sup>™</sup> CX handhelds and the access point. The cradles are used to communicate between any of the TI-Nspire<sup>™</sup> handhelds and the access point. Both the wireless adapters and the cradles allow teachers to communicate with the students' handhelds to transfer files, update the OS, and other actions.

**Note**: The TI-Nspire<sup>™</sup> Network Manager wizard automatically guides you through the process for adding wireless adapters or cradles. You can automatically or manually add wireless adapters or cradles at any time by following the procedures below.

#### Adding wireless adapters or cradles automatically

Before you use the auto-discover feature, make sure the TI-Nspire™ Navigator™ Cradles are charged.

- 1. Click Auto-Discover Wireless Client(s).
- 2. Turn on each TI-Nspire<sup>™</sup> handheld.
- Attach the wireless adapter or the wireless cradle to each handheld. (See the instructions below for connecting wireless adapters or cradles to a TI-Nspire<sup>™</sup> handheld.)

After a brief search for existing wireless adapters or cradles, a dialog box opens, listing all adapters and cradles that were found.

| Adding Wireless Clients                                                                                                    |                                                             | 1000                                                     |            |
|----------------------------------------------------------------------------------------------------|-------------------------------------------------------------|----------------------------------------------------------|------------|
| There are two types of wireless clients: \<br>Network Adapters. For the system to find<br>following set-up is required:             | Wireless Cradles and Wire<br>d all your wireless clients, t | aless the                                                | 226m       |
| <ul> <li>Have a handheld inserted on the transmission of the handheld must be ON</li> <li>The cradle must be locked into</li> </ul> | ne cradle or attached to an<br>the ON position              | adapter                                                  |            |
| If the wireless clients are not found withi<br>client.<br>Available wireless clients (0)                                            | ín six minutes, detach and                                  | reattach the handheld to the<br>My wireless clients (9)  | e wireless |
|                                                                                                    | Add ><br>Add all ><br>< Remove all<br>< Remove              | 108687<br>112001<br>113261<br>113409<br>113593<br>114140 |            |
|                                                                                                    | Back Einish                                                 | Cancel                                                   | Help       |

4. Highlight each wireless adapter or wireless cradle you want to add, and click **Add**.

To add all of the wireless clients listed in the Available Wireless Clients column, click **Add All**.

**Note**: If the adapter or cradle does not appear in the Available Wireless Clients column after 6 minutes, try these tips:

- Check the ID numbers of the wireless adapters or cradles to see which ones are not connecting.
- Detach and reattach the wireless adapter or wireless cradle to the handheld.
- Verify that the cradle is locked. (The lock on the back of the cradle is in the ON position.)
- 5. When all of the adapters and cradles are added, click Finish.

#### Adding wireless adapters or cradles manually

When you add a wireless adapter or cradle manually, it immediately appears in the TI-Nspire™ Network Manager window.

1. Click Manually Add Wireless Client(s).

The Add Wireless Clients by ID Number dialog box displays.

| Wireless network<br>adapter ID | Cradle ID                                    |
|--------------------------------|----------------------------------------------|
|                                |                                              |
| Add Wireless Client by ID nu   | mber <b>exa</b>                              |
| Type in the ID number of th    | ne wireless clients to add it to the network |
|                                |                                              |
| wireless                       | slient ID:                                   |
| wireless client Name (o        | ptional):                                    |
| Help                           | Add <u>N</u> ext <u>F</u> inish Cancel       |

2. For each wireless adapter or cradle you are adding, identify the ID number on the back of the adapter or cradle, and enter it in the **Wireless Client ID** box. The ID is six digits.

3. Enter a nickname in the Wireless Client Nickname box (optional).

Nicknames can consist of letters, spaces, and numbers. A nickname must contain a minimum of 1 character and can contain a maximum of 64 characters.

- 4. Click **Add Next** to add another adapter or cradle if you have more than one wireless client to add.
- 5. When you are finished adding all of the adapters and cradles, click **Finish**.

#### Removing adapters or cradles from an existing network

Even though a classroom network has been set up correctly, sometimes you may need to remove TI-Nspire<sup>™</sup> Navigator<sup>™</sup> Wireless Network Adapters or TI-Nspire<sup>™</sup> Navigator<sup>™</sup> Cradles from the network.

You might need to remove adapters or cradles because your access point has been associated with wireless clients that should belong to another classroom.

- 1. In the TI-Nspire<sup>™</sup> Network Manager window, select the wireless adapters and cradles that you want to remove from the network.
- 2. Click Actions > Remove Selected or click X.
- 3. Click **Remove** at the prompt.

The wireless client is no longer listed in the Network Manager window.

# Connecting the handhelds to the wireless adapters

The TI-Nspire<sup>™</sup> CX wireless network adapters work with the TI-Nspire<sup>™</sup> CAS and TI-Nspire<sup>™</sup> CX CAS handhelds. To connect the handheld to the wireless adapter, follow these steps.

1. Position the wireless adapter on top of the handheld so the connector on the adapter lines up with the connector on top of the handheld.

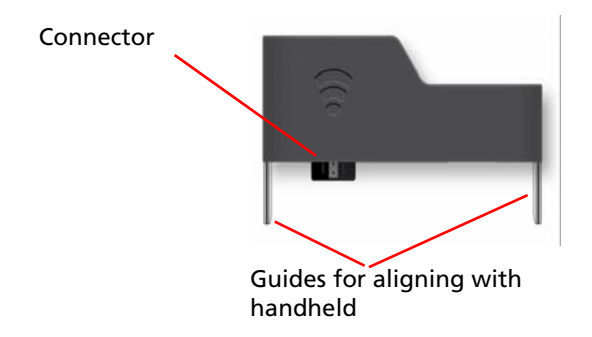

2. Slide the adapter into position, making sure the guides on the sides of the adapter slide into the grooves on the sides of the handheld.

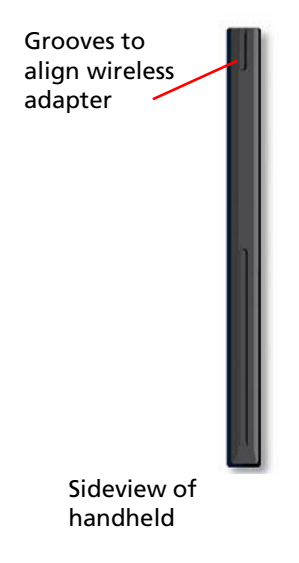

3. Firmly press the adapter into place.

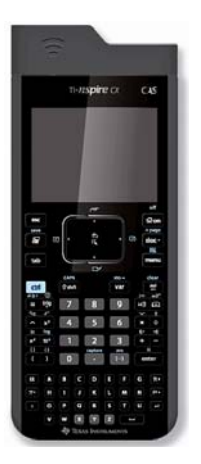

### Connecting the handhelds to the cradles

The cradles work with the TI-Nspire<sup>™</sup>, TI-Nspire<sup>™</sup> CAS, TI-Nspire<sup>™</sup> CX and TI-Nspire<sup>™</sup> CX CAS handhelds. To connect the handheld to the cradle, follow these steps.

1. Slide the lock on the back of the cradle to the OFF position.

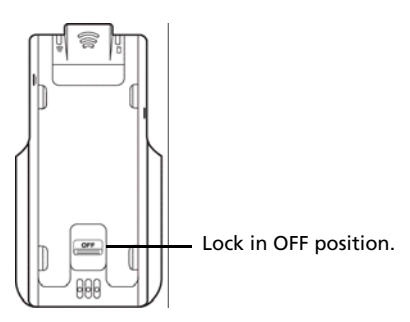

 To attach the handheld, face the screen upward and slide the handheld onto the top of the TI-Nspire<sup>™</sup> Navigator<sup>™</sup> wireless cradle. Be sure that both sides of the handheld are inserted into both of the side guides.

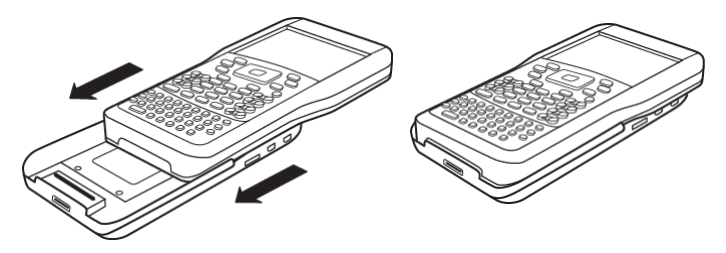

- Press firmly to make a good connection. When properly connected, the TI-Nspire<sup>™</sup> handheld appears to be sitting on top of the cradle.
- 4. Lock the handheld in place by sliding the lock on the back of the cradle to the ON position.

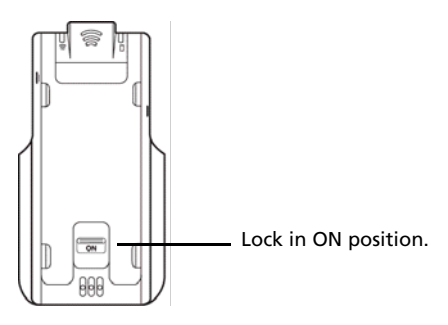

5. Insert each cradle into the charging bay. Make sure the LED is amber.

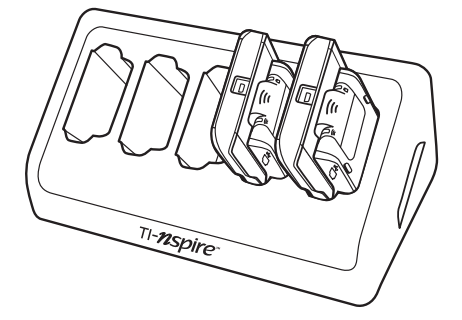

At the end of the school day, return the wireless cradle to the charging bay and charge them overnight. The cradles are charged when all the (power status) LEDs are solid green or amber.

### Storing the wireless adapters and cradles

When you charge the handhelds overnight, you can leave the TI-Nspire<sup>™</sup> Wireless Network Adapters attached to the handhelds before placing the handhelds in the TI-Nspire<sup>™</sup> CX Docking Station. When you are ready to use the handhelds the next morning, the handheld should be fully charged, and the adapter is ready for use.

You can remove the wireless adapter from the handheld, and store the adapters in the adapter storage case overnight.

If you need to store the wireless adapters for more than two weeks, remove the wireless adapter from the handheld, and store the adapters in the adapter storage case. Place the storage case in a cool, dry place.

If you need to store the TI-Nspire<sup>™</sup> Navigator<sup>™</sup> Cradles for more than two weeks, remove the handhelds from the cradles, and store the cradles in a cool, dry place. You cannot damage the batteries by leaving them in the charging bay beyond the time needed to fully charge them, or by leaving them in the charging bay while the charging bay is unplugged.

# Checking the status of wireless adapters and cradles

After you have added wireless adapters or cradles automatically or manually, all of the adapters or cradles you added appear in the TI-Nspire™ Network Manager window. If the wireless adapter or cradle is charged and attached to a TI-Nspire™ handheld that is powered on, TI-Nspire™ Network Manager shows the status as connected. It may take up to 30 seconds to recognize the wireless client and show its status as connected. The status window also displays the battery status and signal strength.

| Wireles | ss Client ID | Name            | Status       | Battery | Signal |
|---------|--------------|-----------------|--------------|---------|--------|
| Wirele  | ess Clients  |                 |              |         |        |
| ··· 7   | 108687       | Wireless Client | Disconnected |         |        |
| 6       | 112001       | Wireless Client | Connected    | 95%     | 100%   |
| T       | 113261       | Wireless Client | Disconnected |         |        |
| T       | 113409       | Wireless Client | Disconnected |         |        |
| 6       | 113593       | Wireless Client | Connected    | 95%     | 100%   |
| T       | 114140       | Wireless Client | Disconnected |         |        |
| ···· 7  | 116497       | Wireless Client | Disconnected |         |        |
| ···· 7  | 590783       | Wireless Client | Disconnected |         |        |
| T       | 591224       | Wireless Client | Disconnected |         |        |

If the cradle is not charged, or the adapter or cradle is not connected to a TI-Nspire<sup>™</sup> handheld that is powered on. TI-Nspire<sup>™</sup> Network Manager displays the status as disconnected. TI-Nspire<sup>™</sup> Network Manager remembers the adapter and cradle IDs you added, and the next time you turn on the TI-Nspire<sup>™</sup> handheld that is connected to the adapter or cradle, TI-Nspire<sup>™</sup> Network Manager recognizes it.

Note: To refresh the TI-Nspire<sup>™</sup> Network Manager window, click

# View > Refresh or click

### **Identifying selected cradles**

At times you may have a problem with one or two TI-Nspire™ Navigator™ Cradles in your network that aren't responding. When you look at the list of cradles in the TI-Nspire<sup>™</sup> Network Manager window, you can identify which ones are not responding by the Status message, and you can see the serial numbers.

You could match the serial numbers in the window with the ones printed on the back of each wireless cradle. However, TI-Nspire<sup>™</sup> Network Manager gives you an easier way to physically locate them. You can use the **Identify selected** command to guickly tell which cradles are working properly in your classroom.

- 1. From the list of hardware components in the TI-Nspire<sup>™</sup> Network Manager window, click to select all of the working cradles. To select more than one cradle, press and hold the Shift or Ctrl key (Macintosh®: %kev), and click the items you want to select.
- 2. Click Actions > Identify Selected.
- 3. Look around your classroom at the cradles in your network. Both LEDs on the cradles that you selected will blink rapidly with a green color. You can identify the cradles that are not working because their LEDs are **not** blinking.

Now that you know where the non-working cradles are, you can add the cradles to the network again.

#### Cradle LEDs

The LEDs on each cradle use various colors and blink patterns to indicate data activity or power status. This can occur either when the cradles are seated in the charging bay or when they are outside the charging bay.

The LEDs indicate status as follows.

### 

| Color and pattern | Meaning                                               |
|-------------------|-------------------------------------------------------|
| Blinking green    | Indicates data transfer to and from the access point. |

# Battery (Power Status) LED

| Color and pattern       | Meaning                                                                                                    |  |
|-------------------------|----------------------------------------------------------------------------------------------------|--|
| In the charging bay     |                                                                                                    |  |
| Solid amber             | The battery is charging.                                                                                                    |  |
| Solid green             | Power on; charged and powered by a charging bay or power adapter.                                                                                                    |  |
| Solid red               | The battery is charging, but does not have<br>good contact with the charging bay.<br>Reposition the cradle so it has good contact.<br>The LED should then turn amber to indicate<br>it is recharging. |  |
| Outside the charging ba | iy                                                                                                    |  |
| Blinking green          | Power on; battery powered. The battery is 30% to 99% charged.                                                                                                    |  |
| Blinking amber          | Low battery (less than 30% charged).                                                                                                    |  |
| Blinking red            | Battery is critically low (less than 8% charged).                                                                                                    |  |

### Creating and managing your teacher account

You can create your teacher account in the Teacher Preferences section of the TI-Nspire<sup>™</sup> Navigator<sup>™</sup> Teacher Software. Your teacher account lets you log in to the TI-Nspire<sup>™</sup> Navigator<sup>™</sup> network from your handheld. After you create your teacher account, you can later change your password or your user name.

#### **Creating your teacher account**

- 1. Use the Workspace selector to choose the Class workspace.
- 2. Click File > Settings > Teacher Preferences

The Teacher Preferences dialog box opens.

| Teacher Preferences                                                                                                    |
|----------------------------------------------------------------------------------------------------|
| Teacher Account                                                                                                    |
| Username:                                                                                                    |
| Password: Reset                                                                                                    |
| Add teacher to classroom view                                                                                                    |
| Options          Image: Options         Image: Randomize order in Screen Capture         Image: Individualize Teacher Handheld in Screen Capture |
| OK Cancel                                                                                                    |

- 3. Enter a username.
- 4. Enter a password.
- 5. Select or deselect the preference for the teacher icon to appear in the classroom view.

If you select this preference, the teacher icon will appear in the classroom view, and you will be included as a recipient in Send to Class, Collect from Class and Delete from Class operations. The teacher handheld screen will be included in screen captures of the class.

- 6. Select or deselect the options to randomize the order in Screen Capture, and to individualize the teacher handheld in Screen Capture.
  - Randomize order in Screen Capture: selecting this option captures and displays student screens in a random order, not the order on the class listing. This enables students to concentrate on the assignment, not whose screen they are viewing.
  - Individualize Teacher Handheld in Screen Capture: selecting this option shows the teacher's screen in the screen capture.
- 7. Click **OK**.

#### Changing the password of your teacher account

- 1. Make sure you are not logged in to the TI-Nspire<sup>™</sup> Navigator<sup>™</sup> network on your handheld.
- 2. Click File > Settings > Teacher Preferences

The Teacher Preferences dialog box opens.

| Те | acher Prefere | ences                                    |
|----|---------------|------------------------------------------|
|    | Teacher Acc   | count                                    |
|    | Username:     | Ms. Smith                                |
|    | Password:     | ***********                              |
|    | <b>&gt;</b>   | Add teacher to classroom view            |
|    | Options       |                                          |
|    | Random        | nize order in Screen Capture             |
|    | Individua     | alize Teacher Handheld in Screen Capture |
|    |               | OK Cancel                                |

3. Click Reset.

TI-Nspire<sup>™</sup> Navigator<sup>™</sup> software clears the current password.

| Teacher Preferences                              |
|--------------------------------------------------|
| Teacher Account                                  |
| Username: Ms. Smith                              |
| Password: Reset                                  |
| Add teacher to classroom view                    |
| Options                                          |
| Randomize order in Screen Capture                |
| Individualize Teacher Handheld in Screen Capture |
| OK Cancel                                        |

- 4. Enter a new password.
- 5. Click **OK**.

#### Changing the user name of your teacher account

1. Make sure you are not logged in to the TI-Nspire<sup>™</sup> Navigator<sup>™</sup> network on your handheld.

2. Click File > Settings > Teacher Preferences

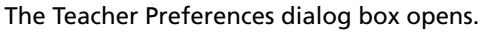

| Teacher Preferences                              |
|--------------------------------------------------|
| Teacher Account                                  |
| Username: Ms. Smith                              |
| Password: Reset                                  |
|                                                  |
| Add teacher to classiform view                   |
| Options                                          |
| Randomize order in Screen Capture                |
| Individualize Teacher Handheld in Screen Capture |
| OK Cancel                                        |

- 3. Enter a new user name.
- 4. Click **OK**.

# Logging in to the TI-Nspire™ Navigator™ system from the handheld

The TI-Nspire<sup>™</sup> Navigator<sup>™</sup> classroom learning system uses both your computer and your students' handhelds. In order for you and your students to communicate using the TI-Nspire<sup>™</sup> Navigator<sup>™</sup> network, your students must log in to the network from their handhelds.

**Note:** You do not have to log in to communicate with your students' handhelds; you can use the Transfer Tool to delete files or send files and operating systems to the students handhelds. However, if you plan to participate from your handheld during the TI-Nspire<sup>™</sup> Navigator<sup>™</sup> class session, then you must log in to the TI-Nspire<sup>™</sup> Navigator<sup>™</sup> network from your handheld.

Before you log in, make sure these items are ready:

- You have created your teacher account in Teacher Preferences.
- You have started a class session on your computer.
- The TI-Nspire<sup>™</sup> handheld is ready for login. (The **1** icon is blinking.)

Before your students log in, make sure you have completed these items:

- Create your students' accounts.
- Provide your students with their usernames and, if necessary, their passwords.

#### Logging in to the TI-Nspire<sup>™</sup> Navigator<sup>™</sup> network

- 1. To log in, do one of the following:
  - From the home screen of your TI-Nspire<sup>™</sup> handheld, select
     5:Settings & Status > 5:Login.

From a screen other than the home screen:
 On a TI-Nspire<sup>™</sup> Touchpad, press <a href="https://www.screen.com">www.screen.com</a>
 On a TI-Nspire<sup>™</sup> Clickpad, press <a href="https://www.screen.com">www.screen.com</a>
 SELOGIN.

- 2. Type your username and password. (Press tab to move to the next field.)
- 3. Select Login.

The Login Successful screen displays.

| Login Successful                |
|---------------------------------|
| You are logged in as user: John |
| ок                              |

#### TI-Nspire<sup>™</sup> handheld login status icons

The icons on the TI-Nspire<sup>™</sup> CX, TI-Nspire<sup>™</sup> CX CAS, TI-Nspire<sup>™</sup>, and TI-Nspire<sup>™</sup> CAS handheld screens indicate the communication status between the handheld and the access point, wireless adapter, wireless cradle, or TI-Navigator<sup>™</sup> network. The icons indicate status as follows.

| lcon         | Status   | Meaning                                                                                                    |
|--------------|----------|----------------------------------------------------------------------------------------------------|
| (((          | Blinking | The handheld is searching for an access point.                                                                                                    |
| <b>(K</b>    | Solid    | The handheld has found an access point.                                                                                                    |
| <sup>1</sup> | Solid    | The handheld is not communicating<br>with the adapter or cradle. Unattach the<br>handheld from the adapter or cradle,<br>wait for the icon to disappear, and then<br>reattach the handheld to the adapter or<br>cradle. |

| lcon | Status   | Meaning                                                         |
|------|----------|-----------------------------------------------------------------|
| U    | Blinking | The handheld is connected to the network and is ready to login. |
| U    | Solid    | The handheld is logged in to the network and is fully charged.  |

#### **FCC Statement**

Note: This equipment has been tested and found to comply with the limits for a Class B digital device, pursuant to Part 15 of the FCC Rules. These limits are designed to provide reasonable protection against harmful interference in a residential installation. This equipment generates, uses and can radiate radio frequency energy and, if not installed and used in accordance with the instructions, may cause harmful interference to radio communications. However, there is no guarantee that interference will not occur in a particular installation.

If this equipment does cause harmful interference to radio or television reception, which can be determined by turning the equipment off and on, the user is encouraged to try to correct the interference by one or more of the following measures:

- Reorient or relocate the receiving antenna.
- Increase the separation between the equipment and receiver.
- Connect the equipment into an outlet on a circuit different from that to which the receiver is connected.
- Consult the dealer or an experienced radio/TV technician for help.

### USA FCC Information Concerning Radio Frequency Interference

| Product Name:<br>TI-Nspire™ Navigator™ Cradle                               | FCC ID: V7R-TINAVWC2    |
|-----------------------------------------------------------------------------|-------------------------|
| Product Name:<br>TI-Navigator™ Access Point<br>Model Number/Name: NAV-AP-US | FCC ID: V7R-TINAVAP     |
| Product Name:<br>TI-Nspire™ CX Wireless Network<br>Adapter                  | FCC ID:<br>V7R-TINAVWNA |

# Federal Communication Commission Interference Statement

This equipment has been tested and found to comply with the limits for a Class B digital device, pursuant to Part 15 of the FCC Rules. These limits are designed to provide reasonable protection against harmful interference in a residential installation. This equipment generates, uses, and can radiate radio frequency energy and, if not installed and used in accordance with the instructions, may cause harmful interference to

radio communications. However, there is no guarantee that interference will not occur in a particular installation. If this equipment does cause harmful interference to radio or television reception, which can be determined by turning the equipment off and on, the user is encouraged to try to correct the interference by one or more of the following measures:

- Reorient or relocate the receiving antenna.
- Increase the separation between the equipment and receiver.
- Connect the equipment into an outlet on a circuit different from that to which the receiver is connected.
- Consult the dealer or an experienced radio/TV technician for help.

FCC Caution: The TI-Navigator<sup>™</sup> Access Point, TI-Nspire<sup>™</sup> Navigator<sup>™</sup> Cradle, and TI-Nspire<sup>™</sup> CX Wireless Network Adapter comply with Part 15 of the FCC Rules. Operation is subject to the following two conditions: (1) These devices may not cause harmful interference, and (2) these devices must accept any interference received, including interference that may cause undesired operation.

#### **RF Radiation Exposure and Hazard Statement:**

To ensure compliance with FCC RF exposure requirements, the TI-Navigator<sup>™</sup> access point must be installed in a location such that the antenna of the device will be greater than 20 cm (7.9 inches) away from all persons. Using higher gain antennas and types of antennas not covered under the FCC certification of this product is not allowed. Installers of the radio and end users of the product must adhere to the installation instructions provided in this manual.

This transmitter must not be co-located or operating in conjunction with any other antenna or transmitter.

#### **Non-modification Statement:**

Use only the integral antenna supplied by the manufacturer when operating these devices. Unauthorized antennas, modifications, or attachments could damage the TI-Navigator<sup>™</sup> Access Point, TI-Nspire<sup>™</sup> CX Wireless Network Adapter, or TI-Nspire<sup>™</sup> Navigator<sup>™</sup> Cradle and violate FCC regulations. Any changes or modifications not expressly approved by the party responsible for compliance could void the user's authority to operate this equipment.

#### **Deployment Statement:**

This product is certified for indoor deployment only. Do not install or use this product outdoors.

### **Canadian IC Information**

| Product Name:<br>TI-Nspire™ Navigator™ Cradle              | IC: 451E-TINAVWC2 |
|------------------------------------------------------------|-------------------|
| Product Name:<br>TI-Navigator™ Access Point                | IC: 451E-TINAVAP  |
| Model Number/Name: NAV-AP-US                               |                   |
| Product Name:<br>TI-Nspire™ CX Wireless Network<br>Adapter | IC: 451E-TINAVWNA |

#### **Industry Canada Statement:**

Operation is subject to the following two conditions in Canada:

- 1. these devices may not cause interference, and
- 2. these devices must accept any interference, including interference that may cause undesired operation of the device

To prevent radio interference to the licensed service (i.e. co-channel Mobile Satellite systems) these devices areintended to be operated indoors and away from windows to provide maximum shielding. Equipment (or its transmit antenna) that is installed outdoors is subject to licensing and not supported by the TI-Navigator<sup>™</sup> Access Point, TI-Nspire<sup>™</sup> CX Wireless Network Adapter, or TI-Nspire<sup>™</sup> Navigator<sup>™</sup> Cradle.

# European Union and European Free Trade Association (EFTA) Regulatory Compliance

This equipment may be operated in the countries that comprise the member countries of the European Union and the European Free Trade Association. These countries, listed in the following paragraph, are referred to as The European Community throughout this document:

AUSTRIA, DENMARK, FINLAND, FRANCE, GERMANY, ITALY, NETHERLANDS, PORTUGAL, SPAIN, SWEDEN, UNITED KINGDOM, NORWAY, SWITZERLAND The TI-Navigator<sup>™</sup> access point communicates with either a TI-Navigator<sup>™</sup> network hub, TI-Nspire<sup>™</sup> Navigator<sup>™</sup> wireless cradle, or TI-Nspire<sup>™</sup> CX Wireless Network Adapter via a wireless 802.11b/g link to provide wireless local area networking (WLAN) capabilities and with a personal computer using a standard USB cable. The TI-Navigator<sup>™</sup> access point includes one 802.11a and one 802.11b/g radio. In the current model, NAV-AP-US, the 802.11a radio is disabled at the factory and via software preventing it from being configured and used when installed at an end user facility.

### **Declaration of Conformity**

Marking by this symbol:

# €

indicates compliance with the Essential Requirements of the R&TTE Directive of the European Union (1999/5/EC).

This equipment meets the following conformance standards:

Safety: EN 60950-1:2001 + A11:2004

EMC: EN 55022:2006, EN 55024:1998 + A1:2001 + A2:2003, EN 301-489-1 v1.7.1, EN 301-489-17 v1.3.2, CISPR22:1997, CISPR24

Including: EN 61000-3-2, -3-3, -4-2, -4-3, -4-4, -4-5, -4-6 and -4-11. The product is also licensed as required for additional country specific standards as required for the International Marketplace.

Radio: EN 300-328 v.1.7.1 (2006-10)

Electromagnetic compatibility and Radio spectrum Matters (ERM); Wideband transmission systems; Data transmission equipment operating in the 2,4 GHz ISM band and using wide band modulation techniques. Certifications are harmonized to the EN standards covering essential requirements under article 3.2 of the R&TTE Directive. Compliance includes testing with the supplied integral antenna.

SAR: EN 50385:2002

#### **European Community Declaration of Conformity**

Hereby, Texas Instruments declares that the TI-Navigator<sup>™</sup> access point, TI-Nspire<sup>™</sup> Navigator<sup>™</sup> wireless cradle, and TI-Nspire<sup>™</sup> CX Wireless Network Adapter are in compliance with the essential requirements and other relevant provisions of Directive 1999/5/EC.

| English | Hereby, Texas Instruments declares that the<br>TI-Navigator <sup>™</sup> access point, TI-Nspire <sup>™</sup><br>Navigator <sup>™</sup> wireless cradle, and TI-Nspire <sup>™</sup> CX<br>Wireless Network Adapter are in compliance<br>with the essential requirements and other<br>relevant provisions of Directive 1999/5/EC.<br>The Declaration of Conformity may be consulted<br>in the Product Stewardship page at<br><b>education.ti.com</b> . |
|---------|----------------------------------------------------------------------------------------------------|
| Dansk   | Hereby, Texas Instruments declares that the<br>TI-Navigator <sup>™</sup> access point, TI-Nspire <sup>™</sup><br>Navigator <sup>™</sup> wireless cradle, and TI-Nspire <sup>™</sup> CX<br>Wireless Network Adapter are in compliance<br>with the essential requirements and other<br>relevant provisions of Directive 1999/5/EC.<br>The Declaration of Conformity may be consulted<br>in the Product Stewardship page at<br>education.ti.com.         |
| Norsk   | Hereby, Texas Instruments declares that the<br>TI-Navigator <sup>™</sup> access point, TI-Nspire <sup>™</sup><br>Navigator <sup>™</sup> wireless cradle, and TI-Nspire <sup>™</sup> CX<br>Wireless Network Adapter are in compliance<br>with the essential requirements and other<br>relevant provisions of Directive 1999/5/EC.<br>The Declaration of Conformity may be consulted<br>in the Product Stewardship page at<br><b>education.ti.com</b> . |
| Suomi   | Hereby, Texas Instruments declares that the<br>TI-Navigator <sup>™</sup> access point, TI-Nspire <sup>™</sup><br>Navigator <sup>™</sup> wireless cradle, and TI-Nspire <sup>™</sup> CX<br>Wireless Network Adapter are in compliance<br>with the essential requirements and other<br>relevant provisions of Directive 1999/5/EC.<br>The Declaration of Conformity may be consulted<br>in the Product Stewardship page at<br><b>education.ti.com</b> . |

| Français   | Hereby, Texas Instruments declares that the<br>TI-Navigator <sup>™</sup> access point, TI-Nspire <sup>™</sup><br>Navigator <sup>™</sup> wireless cradle, and TI-Nspire <sup>™</sup> CX<br>Wireless Network Adapter are in compliance<br>with the essential requirements and other<br>relevant provisions of Directive 1999/5/EC.<br>The Declaration of Conformity may be consulted<br>in the Product Stewardship page at<br><b>education.ti.com</b> . |
|------------|----------------------------------------------------------------------------------------------------|
| Deutsch    | Hereby, Texas Instruments declares that the<br>TI-Navigator <sup>™</sup> access point, TI-Nspire <sup>™</sup><br>Navigator <sup>™</sup> wireless cradle, and TI-Nspire <sup>™</sup> CX<br>Wireless Network Adapter are in compliance<br>with the essential requirements and other<br>relevant provisions of Directive 1999/5/EC.<br>The Declaration of Conformity may be consulted<br>in the Product Stewardship page at                              |
|            | education.ti.com.                                                                                                    |
| Italiano   | Hereby, Texas Instruments declares that the<br>TI-Navigator <sup>™</sup> access point, TI-Nspire <sup>™</sup><br>Navigator <sup>™</sup> wireless cradle, and TI-Nspire <sup>™</sup> CX<br>Wireless Network Adapter are in compliance<br>with the essential requirements and other<br>relevant provisions of Directive 1999/5/EC.<br>The Declaration of Conformity may be consulted<br>in the Product Stewardship page at<br>education.ti.com.         |
| Nederlands | Hereby, Texas Instruments declares that the<br>TI-Navigator <sup>™</sup> access point, TI-Nspire <sup>™</sup><br>Navigator <sup>™</sup> wireless cradle, and TI-Nspire <sup>™</sup> CX<br>Wireless Network Adapter are in compliance<br>with the essential requirements and other<br>relevant provisions of Directive 1999/5/EC.<br>The Declaration of Conformity may be consulted<br>in the Product Stewardship page at<br>education.ti.com.         |

| Português               | Hereby, Texas Instruments declares that the<br>TI-Navigator <sup>™</sup> access point, TI-Nspire <sup>™</sup><br>Navigator <sup>™</sup> wireless cradle, and TI-Nspire <sup>™</sup> CX<br>Wireless Network Adapter are in compliance<br>with the essential requirements and other<br>relevant provisions of Directive 1999/5/EC.<br>The Declaration of Conformity may be consulted<br>in the Product Stewardship page at<br><b>education.ti.com</b> . |
|-------------------------|----------------------------------------------------------------------------------------------------|
| Español                 | Hereby, Texas Instruments declares that the<br>TI-Navigator <sup>™</sup> access point, TI-Nspire <sup>™</sup><br>Navigator <sup>™</sup> wireless cradle, and TI-Nspire <sup>™</sup> CX<br>Wireless Network Adapter are in compliance<br>with the essential requirements and other<br>relevant provisions of Directive 1999/5/EC.<br>The Declaration of Conformity may be consulted<br>in the Product Stewardship page at<br>education.ti.com.         |
| Svenska                 | Hereby, Texas Instruments declares that the<br>TI-Navigator <sup>™</sup> access point, TI-Nspire <sup>™</sup><br>Navigator <sup>™</sup> wireless cradle, and TI-Nspire <sup>™</sup> CX<br>Wireless Network Adapter are in compliance<br>with the essential requirements and other<br>relevant provisions of Directive 1999/5/EC.<br>The Declaration of Conformity may be consulted<br>in the Product Stewardship page at<br><b>education.ti.com</b> . |
| Chinese-<br>Traditional | Hereby, Texas Instruments declares that the<br>TI-Navigator <sup>™</sup> access point, TI-Nspire <sup>™</sup><br>Navigator <sup>™</sup> wireless cradle, and TI-Nspire <sup>™</sup> CX<br>Wireless Network Adapter are in compliance<br>with the essential requirements and other<br>relevant provisions of Directive 1999/5/EC.<br>The Declaration of Conformity may be consulted<br>in the Product Stewardship page at<br><b>education.ti.com</b> . |

| Chinese-Simplified | Hereby, Texas Instruments declares that the<br>TI-Navigator™ access point, TI-Nspire™<br>Navigator™ wireless cradle, and TI-Nspire™ CX<br>Wireless Network Adapter are in compliance<br>with the essential requirements and other<br>relevant provisions of Directive 1999/5/EC. |
|--------------------|----------------------------------------------------------------------------------------------------|
|                    | The Declaration of Conformity may be consulted<br>in the Product Stewardship page at<br><b>education.ti.com</b> .                                                                                                    |

# Countries of Operation and Restrictions of Use in the European Community

# *Operation Using the 2.400 to 2.4835 GHz Channels in the European Community*

The installer and/or end user should use the configuration utility provided with this product to verify the current channel of operation, the expected transmit power level, and to confirm that the device is operating in conformance with the spectrum usage rules for the selected European Community country. If operation is occurring outside of the allowable channels as indicated in this guide, then operation of the product must cease immediately and the installer must consult with the local technical support staff responsible for the wireless network.

These devices are intended to be operated in all countries of the European Community. Additional restrictions of use for the TI-Navigator™ access point within the European Community countries in the 2.400 to 2.4835 GHz band are listed below.

- The frequencies associated with channels 1 to 13 in the 2.400 to 2.4835 GHz band are allowed to be used either indoors or outdoors in all countries of the European Community, except where noted below:
- In Greece, Italy, Latvia, and Spain the end-user must apply for a license from the national spectrum authority to operate this device outdoors. Please consult the *TI-Nspire™ Navigator™ Teacher Software Guidebook* for further information regarding restrictions and operating conditions for outdoor configurations.
- In France, the following operation is permitted:
  - Outdoor operation is only permitted using the 2.400 2.454 GHz band, which includes channels 1 to 7, at a maximum EIRP of 100 mW (20 dBm).
  - Outdoor operation is permitted in the 2.400 to 2.4835 GHz band on channels 1 to 13 at a maximum EIRP of 10 mW (10 dBm).
  - Indoor operation is permitted in the 2.400 to 2.4835 GHz band on channels 1 to 13 at a maximum EIRP of 100 mW (20 dBm).

#### **Warning Statements**

**Warning!** Install the TI-Navigator<sup>™</sup> Access Point in such a manner as to maintain a minimum of 20 cm (7.9 inches) separation distance between the radiating element(s) and all persons. This safety warning conforms to FCC radio frequency exposure limits.

**Warning!** Do not touch or move the TI-Navigator™ Access Point when the antennas are transmitting or receiving.

**Warning!** The TI-Navigator<sup>™</sup> Access Point, TI-Nspire<sup>™</sup> Navigator<sup>™</sup> Cradle, and TI-Nspire<sup>™</sup> CX Wireless Network Adapter are intended for indoor use only. Do not install the device nor operate it outdoors.

**Warning!** Intentional radiators, such as the TI-Navigator<sup>™</sup> Access Point, TI-Nspire<sup>™</sup> Navigator<sup>™</sup> Cradle, and TI-Nspire<sup>™</sup> CX Wireless Network Adapter are not intended to be operated with any antenna(s) other than those furnished by Texas Instruments. An intentional radiator may only be operated with the antenna(s) with which it is authorized.

**Warning!** The TI-Navigator<sup>™</sup> Access Point radio(s) are disabled by default and can be enabled only by the system administrator using the Management software application.

**Warning!** The radio frequency band, operating channels, and transmit power depend on the country of operation specified by the system administrator during setup and configuration using the Management software.

**Warning!** Only qualified personnel must perform installation. Read and follow all warning notices and instructions marked on the product or included in the documentation.